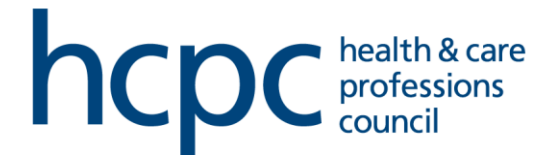

# Provider guidance - Education self-service portal sign in

## Contents

| Purpose of the portal                      | 1 |
|--------------------------------------------|---|
| Portal access – first time sign up         | 1 |
| Portal access – logging in once registered | 5 |

### Purpose of the portal

- The portal is intended to make process interactions with the Education team more streamlined
- It will allow you to submit documentation, access live case information, and add comments for your executive to view

#### Portal access - first time sign up

- Follow the link <u>https://hcpceducationportal.powerappsportals.com</u> NOTE – once you have followed the link, you will be redirected to a 'session' for security purposes. Please ensure you bookmark the link above, and not the session you are redirected to. Bookmarking the session will not provide access to the portal.
- 2. Click sign up now (1)

| <b>NCDC</b> health & care<br>professions<br>council |  |
|-----------------------------------------------------|--|
| Sign in with your email address                     |  |
| Email Address                                       |  |
| Password                                            |  |
| Forgot your password?                               |  |
| Sign in<br>Don't have an account? Sign up now 1     |  |

3. Enter the email address you use with the HCPC Education team (1) , and click send verification code (2)

| Cancel                   |
|--------------------------|
| Email Address            |
| Send verification code 2 |

4. Enter the verification code sent to your email from "Microsoft on behalf of HCPCB2CProdEDU" (1), click 'verify code' (2)

| Cancel health & care professions council                                              |
|---------------------------------------------------------------------------------------|
| Verification code has been sent to your inbox. Please copy it to the input box below. |
|                                                                                       |
| Verification Code                                                                     |
| 2<br>Verify code Send new code                                                        |

5. Enter and confirm your password (1), click create (2)

| New Password         |   |
|----------------------|---|
| Confirm New Password |   |
| Create               | 2 |

- 6. You will now need to verify your account details once more
  - a. Click send verification code
  - b. Enter the second verification code sent to your email
  - c. Click verify code
  - d. Click continue

- 7. You will be directed to your profile page where you can check and update your details.
  - a. You can check if you have access to your organisation records by navigating to 'Active processes', 'Active programmes' and 'My institution'

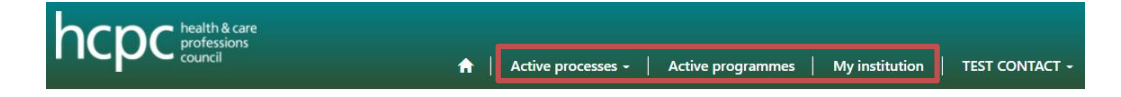

b. If you do not have access return to the profile page and mark "Do you need to request access to HCPC's records about your organisation via this portal?" as "yes"

| Do you need to request access to HCPC's records about your organisation |  |
|-------------------------------------------------------------------------|--|
| via this portal? *                                                      |  |
| Yes 🗸                                                                   |  |

- c. Once you have updated your details, click 'update'
- d. We will provide you with poral access within 2 working days
- 8. If you are not able to access the portal by following these steps, please email <u>education@hcpc-uk.org</u> and we will be able to help

### Portal access – logging in once registered

- Follow the link <u>https://hcpceducationportal.powerappsportals.com</u>
   NOTE once you have followed the link, you will be redirected to a 'session' for security purposes. Please ensure you bookmark the link above, and not the session you are redirected to. Bookmarking the session will not provide access to the portal
- 2. Enter the email address you use with the HCPC education team, and password (1), and click 'sign in' (2)
  - a. If you have forgotten your password, click 'forgot your password' (3)

| health & care<br>professions<br>council |
|-----------------------------------------|
| Sign in with your email address         |
| Email Address                           |
| Password                                |
| Forgot your password? 3                 |
| Sign in 2                               |
| Don't have an account? Sign up now      |
|                                         |

3. Click 'send verification code (1)

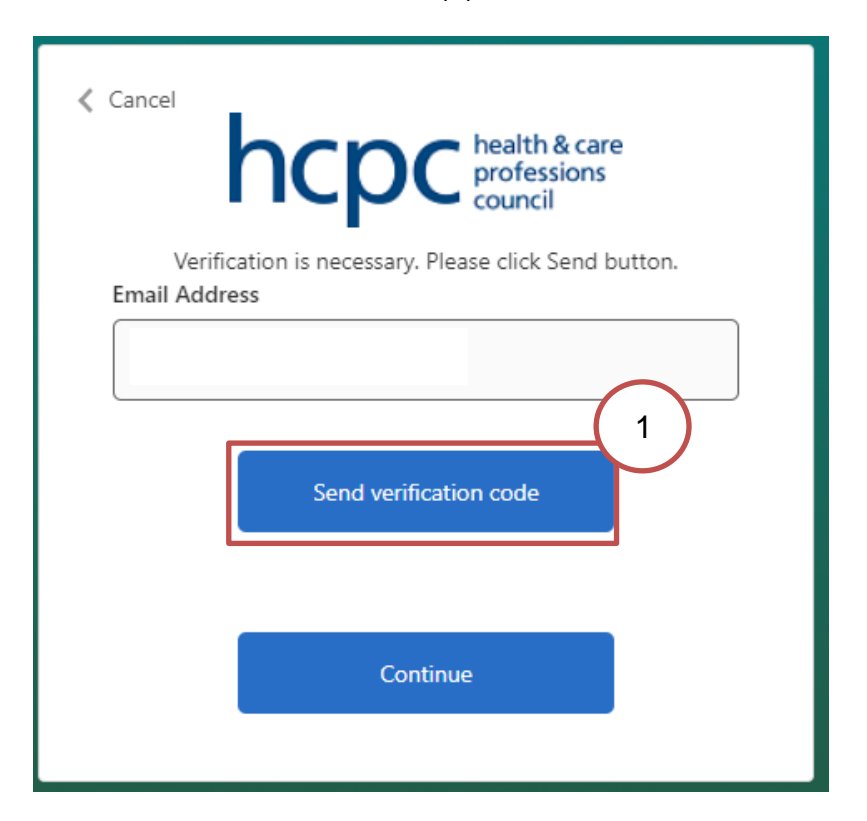

4. Enter the verification code sent to your email from "Microsoft on behalf of HCPCB2CProdEDU" (1), click 'verify code' (2), then click continue on the next page

| Cancel health & care professions council                                              |
|---------------------------------------------------------------------------------------|
| Verification code has been sent to your inbox. Please copy it to the input box below. |
| Verification Code                                                                     |
| 2<br>Verify code Send new code                                                        |

- 5. You are signed into the portal
- 6. If you are not able to access the portal by following these steps, please email <u>education@hcpc-uk.org</u> and we will be able to help